従事者共済会システム

## ■担当者台帳-担当者一覧-担当者詳細

□ 担当者情報の照会/登録 管理者 I Dのみ照会、登録可能

| 東京都社会福                                                                                                    | 祉協議会                                                                                      |                                                                                                    |                                                                                                    | <u>1277</u>                                                                                              |
|----------------------------------------------------------------------------------------------------|-------------------------------------------------------------------------------------------|----------------------------------------------------------------------------------------------------|----------------------------------------------------------------------------------------------------|----------------------------------------------------------------------------------------------------|
| インメニュー                                                                                                    |                                                                                           |                                                                                                    |                                                                                                    | 100007 管理者 長野 牧·                                                                                         |
|                                                                                                    | 管理台帳                                                                                      | 各種申請                                                                                                    | 帳票印刷                                                                                                    | 標準給与月額                                                                                                   |
|                                                                                                    | 法人台帳                                                                                      | 届出入力                                                                                                    | 月次帳票印刷                                                                                                    | 標準給与月額改定                                                                                                 |
|                                                                                                    |                                                                                           |                                                                                                    |                                                                                                    |                                                                                                    |
|                                                                                                    | 施設台帳                                                                                      | 届出履歴                                                                                                    | 累計額証明書印刷                                                                                                    |                                                                                                    |
|                                                                                                    | 請求台帳                                                                                      |                                                                                                    | 掛金個人台帳印刷                                                                                                    |                                                                                                    |
| 1                                                                                                    | 但当者台帳                                                                                     | ド変更                                                                                                    |                                                                                                    |                                                                                                    |
| 2020年10月                                                                                                    | の入力期間は、2020年9月                                                                            | 引6日 ~:D20年10月12日です。                                                                                            |                                                                                                    |                                                                                                    |
| 2020/02/28<br>2019/12/24                                                                                                    | 3 4/1加入申込、3月末解<br>4 届出履歴の訂正機能を                                                            | 除申請およ <mark>び</mark> 受給申請の入力が可能になり<br>実装しまし <mark>た。該当する月の締切日までは</mark>                                        | 「ました。詳細は従事者共済会ホームペー<br>t届出の訂正が可能です。                                                                                                    | ジをご覧ください。                                                                                                |
| ▶ 従事者共                                                                                                    | 済会トップページ ▶                                                                                | 各種届出札式                                                                                                    | ▶ 共済会システム操作説明                                                                                                    |                                                                                                    |
| er. 1.0.0 (2010061023-1928)                                                                                                    | 1                                                                                         |                                                                                                    | 0 2019                                                                                                    | Tokyo Council of Social Welfare. All Rights Reserve                                                      |
| 〒共済会システム × 【                                                                                                    | 、<br>こみり(A) ツール(T) ヘルプ(                                                                   | H                                                                                                    |                                                                                                    |                                                                                                    |
| #共済会システム × □<br>日 編集(E) 表示(V) お気<br>■ 東京都 社会福祉                                                                                                    | :<br>に入り( <u>A</u> ) ツール( <u>I</u> ) ヘルブ()<br>社協議会                                        |                                                                                                    | ά                                                                                                    | <u>メインメニュー 日グアウ</u>                                                                                      |
| #共済会システム ×<br>D 編集(D 表示(V) お気(<br>東京都社会福<br>四当者一覧                                                                                                    | ・<br>に入り( <u>A</u> ) ツール( <u>D</u> ) ヘルブ( <u>)</u><br>祉協議会                                | ①ボタンをクリッ                                                                                                    | <i>Ċ</i>                                                                                                    | <u>メインメニュー ログアウ</u><br>100007 管理者 長野 牧:                                                                  |
| 主法済会システム ×  日<br>編集(E) 表示(V) お気<br>東京都社会福<br>担当者一覧<br>総会  テス                                                                                                    | に入り(Δ) ツール(I) ヘルプ()<br><b>祉協議会</b><br>相当ませた                                               | <sup>し</sup><br>① <b>ボタンをクリッ</b><br>発行済みの担当                                                                    | <b>ク</b><br>者が一覧表示されます                                                                                                    | <u>メインメニュー ログアウ</u><br>100007 管理者 長野 牧 <sup>:</sup>                                                      |
|                                                                                                    | ・<br>に入り( <u>A</u> ) ツール( <u>T</u> ) ヘルブ(<br>社協議会<br>相当キベク                                | <sup>D</sup><br>① <b>ボタンをクリッ</b><br>発行済みの担当                                                                    | <b>ク</b><br>者が一覧表示されます                                                                                                    | <u>メインメニュー ログアウ</u><br>100007 管理者 長野 牧 <sup>:</sup>                                                      |
| 主 法済会システム × □<br>日 編集(E) 表示(V) お気(<br>単当者 一覧<br>単当者 番号<br>単加<br>印刷<br>単当者名<br>100007                                                                                                    | に入り( <u>A</u> ) ツール( <u>T</u> ) ヘルプ()<br><mark>祉協議会</mark><br>相当までで<br>はRR<br>管理者         | B<br>①ボタンをクリッ<br>発行済みの担当                                                                                       | ク<br>者が一覧表示されます<br>↓<br><sup>担当施設</sup><br>□0990東京保育園                                                                                                    | <u>メインメニュー ログアウ</u><br>100007 管理者 長野 牧:<br>o                                                             |
| 株済会システム × □<br>臣 編集(E) 表示(V) お気<br>単当者一覧<br>理当者番号<br>検索<br>単当者名<br>(00007<br>長野 牧子                                                                                                    | に入り(A) ツール(I) ヘルプ()<br>祉協議会<br>担当 <i>まで、</i>                                              | B<br>① <b>ボタンをクリッ</b><br>発行済みの担当<br>メールアドレス<br>nekiko_r@.or.jp                                                 | ク<br>者が一覧表示されます<br>↓<br>10000葉京保育圏<br>10000☆谷保育圏<br>10000☆谷保育圏<br>10000☆谷保育圏<br>10000☆谷保育圏                                                                                                    | <u>メインメニュニ ログアウ</u><br>100007 管理者 長野 牧·                                                                  |
| 主共済会システム × 1   日 編集(D) 表示(V) お気   東京都社会福   当者一覧   進当者番号   渡索   定る   追加   印刷   追加   印刷    近ののの   取子   な   のののの   大郎                                                                                                    | に入り( <u>A</u> ) ツール( <u>D</u> ) ヘルブ(<br>社協議会                                              | H)<br>①ボタンをクリッ<br>発行済みの担当<br>メールアドレス<br>mekiko_r®-or.jp<br>tare<br>②ボタンを                                       | ク<br>者が一覧表示されます                                                                                                    | <u>メインメニュニ ログアウ</u><br>100007 管理者 長野 牧                                                                   |
| <ul> <li>共済会システム × 2</li> <li>日 編集(E) 表示(V) お気(</li> <li>東京都社会福</li> <li>当者 5</li> <li>建当者番号</li> <li>建当者番号</li> <li>建加&lt;日刷</li> <li>印刷</li> <li>建当者名</li> <li>(0007)<br/>板子</li> <li>(0007)</li> <li>取子</li> <li>(0007)</li> <li>(0007)</li> <li>(0007)</li> <li>(0008)</li> <li>(0008)</li> <li>(0008)</li> <li>(0008)</li> <li>(0008)</li> </ul>                                                                                                    | に入り( <u>A</u> ) ツール( <u>D</u> ) ヘルブ()<br>祉協議会                                             | H)<br>①ボタンをクリッ<br>発行済みの担当<br>メールアドレス<br>mekiko_rr@-or.jp<br>tard<br>mik<br>新たにIDを                              | ク<br>者が一覧表示されます                                                                                                    | <u>メインメニュー ログアウ</u><br>100007 管理者 長野 牧<br>。<br>面へ遷移します。                                                  |
| <ul> <li>共済会システム × </li> <li>日 編集(E) 表示(V) お気(</li> <li>東京都社会福</li> <li>2当者一覧</li> <li>担当者番号</li> <li>(2) 第一次</li> <li>(2) 原る</li> <li>(2) 第一次</li> <li>(2) 第一次</li> <li>(2) (2) (2) (2) (2) (2) (2) (2) (2) (2)</li></ul>                                                                                                    | E入り( <u>A</u> ) ツール( <u>D</u> ) ヘルブ( <u>)</u><br>祉協議会<br>18当本のクロー<br>管理者<br>開覧<br>担当者     | 世<br>①ボタンをクリッ<br>発行済みの担当<br>メールアドレス<br>mekiko_reeor.jp<br>tard<br>miki<br>新たにIDを:<br>sachiko_re.or.jp          | ク<br>者が一覧表示されます<br>型当施設<br>09898東京保育圏<br>10900族全保育圏<br>10000族全保育圏<br>10000族全保育圏<br>10000族全保育圏<br>10000族全保有圏<br>10000族全保有圏<br>10000族<br>10000族全保有圏<br>10000族<br>10000<br>1000000<br>10000<br>100000<br>10000000<br>100000000 | <u>メインメニュニ ログアウ</u><br>100007 管理者 長野 校<br>。<br>面へ遷移します。                                                  |
| 生活会システム × ①<br>日 編集(E) 表示(V) お気<br>東京都社会福<br>当当者一覧<br>単当者番号<br>単当者番号<br>単二 音番号<br>単二 音番<br>単二 音番<br>単二 音番<br>単二 音番<br>単二 音番<br>単二 音番<br>単二 一〇<br>「ロ刷<br>単二 音名<br>「ロ刷<br>単二 音名<br>「ロ別<br>二 二 一〇<br>「ロ別<br>二 二 一〇<br>二 二 一〇<br>二 〇<br>二 | た入り( <u>A</u> ) ツール( <u>D</u> ) ヘルブ()                                                     | 世<br>①ボタンをクリッ<br>発行済みの担当<br>メールアドレス<br>makiko_n@.or.jp<br>tare<br>mik<br>新たにIDを:<br>sachiko_ne.or.jp           | ク<br>者が一覧表示されます<br><sup>担当施設</sup><br>09990東京保育園<br>10000英な客園<br>10000英な客園<br>20001武康野保育園<br>20001武康野保育園<br>2019                                                                                                    | メインメニュニ ログアウ<br>100007 管理者 長野 牧<br>。<br>面へ遷移します。<br>Tokyo Council of Social Welfare. All Rights Reserved |
| 共済会システム ×  日 編集(D) 表示(M) お気(M) 東京都社会福 世当者 一覧 世当者 音号 原る (00007) 現却 印刷 1000000 大郎 1000000 大郎 1000000 大郎 1000000 大郎 1000000 大郎 1000000 大郎 1000000 大郎 1000000 大郎 1000000 大郎 1000000 大郎 1000000 大郎 1000000 大郎 1000000 大郎 1000000 大郎 1000000 大郎 1000000 大郎 1000000 大郎 1000000 大郎 1000000 大郎 1000000 1000000 大郎 1000000 10000000 10000000 10000000 10000000 </td <td>に 入り(A) ツール(D) ヘルブ()<br/>社協議会<br/>11世まで<br/>「管理者<br/>同時<br/>11世者<br/>ソク<br/>、遷移します。</td> <td>世<br/>①ボタンをクリッ<br/>発行済みの担当<br/>メールアドレス<br/>nakiko_r@.or.jp<br/>tard<br/>miki<br/>新たにIDを:</td> <td>ク<br/>者が一覧表示されます<br/><sup>12当 施設</sup><br/><sup>123 施設</sup><br/><sup>10990東京保育圏<br/><sup>10990東京保育圏</sup><br/><sup>10990東京保育圏</sup><br/><sup>10991東京客園</sup><br/><sup>10901東派等預帯圏</sup><br/><sup>2019</sup><br/>追加する担当者詳細画<br/><sup>10001東派等預帯圏</sup><br/><sup>2019</sup><br/><sup>2019</sup></sup></td> <td>メインメニュニ ログアウ<br/>100007 管理者 長野 牧<br/>。<br/>面へ遷移します。</td>                                                                                                    | に 入り(A) ツール(D) ヘルブ()<br>社協議会<br>11世まで<br>「管理者<br>同時<br>11世者<br>ソク<br>、遷移します。              | 世<br>①ボタンをクリッ<br>発行済みの担当<br>メールアドレス<br>nakiko_r@.or.jp<br>tard<br>miki<br>新たにIDを:                              | ク<br>者が一覧表示されます<br><sup>12当 施設</sup><br><sup>123 施設</sup><br><sup>10990東京保育圏<br/><sup>10990東京保育圏</sup><br/><sup>10990東京保育圏</sup><br/><sup>10991東京客園</sup><br/><sup>10901東派等預帯圏</sup><br/><sup>2019</sup><br/>追加する担当者詳細画<br/><sup>10001東派等預帯圏</sup><br/><sup>2019</sup><br/><sup>2019</sup></sup>                                                                                                    | メインメニュニ ログアウ<br>100007 管理者 長野 牧<br>。<br>面へ遷移します。                                                         |
| 共済会システム       ×         回 編集(D) 表示(V) お気         東京都社会福         三当者一覧         理当者番号         資源       反る         資加       印刷         理当者名         (0007)         資加       印刷         運当者名         (0007)         (回077)         (回077)                                                                                                    |                                                                                           | H)<br>①ボタンをクリッ<br>発行済みの担当<br>メールアドレス<br>makiko_r®・or.jp<br>tard<br>mik<br>新たにこDを<br>sachiko_r®・or.jp           | ク<br>者が一覧表示されます<br>10000株存属圏<br>10000株存属圏<br>10000株存属圏<br>10000株存属圏<br>10000株存属圏<br>10000株存属圏<br>10000株存属圏<br>10000株存属圏<br>10000株存属圏<br>10000株存属圏<br>10000株存属圏<br>10000本存在目当者詳細画<br>2019                                                                                                    | メインメニュニ ログアウ<br>100007 管理者 長野 校<br>の<br>面へ遷移します。                                                         |
| <ul> <li>株店会システム × 1</li> <li>日 編集(E) 表示(V) お気</li> <li>東京都社会福</li> <li>第二十</li> <li>東京都社会福</li> <li>第二十</li> <li>第二十</li> <li>東京都社会福</li> <li>第二十</li> <li>第二十</li></ul>                                                                                                    |                                                                                           | 世<br>①ボタンをクリッ<br>発行済みの担当<br>メールアドレス<br>makiko_ree.or.jp<br>tard<br>miki<br>新たにこDを:<br>sachiko_re.or.jp         | ク<br>者が一覧表示されます                                                                                                    | メインメニュニ ログアウ<br>100007 管理者 長野 校<br>の                                                                     |
| 共済会システム × 1 日 編集(D 表示(V) お気) 東京都社会福 当者一覧 当者一覧 理当者番号 度る 293者を 度る 293者を 200070 次子 200070 次子 200070 次子 200070 次子 200070 次子 200070 次子 200070 次子 200707 次子 300707 次子 300707 7 7 7 7 7 7 7 7 7 7 7 7 7 7 7 7 7                                                                                                     | た入り(A) ツール(D) ヘルブ()<br>祉協議会<br>相当まですす                                                     | 出<br>①ボタンをクリッ<br>発行済みの担当<br>メールアドレス<br>mekiko_n@.or.jp<br>tar(<br>②ボタンをく<br>mik<br>新たにこDを:<br>Sachiko_re.or.jp | ク<br>者が一覧表示されます<br>19930東京保育圏<br>19930東京保育圏<br>19930東京保育国<br>19930東京保育国<br>19930東京<br>19930東京<br>19930<br>19930東京<br>19930東京<br>19930<br>19930東京<br>19930<br>19930<br>19930<br>19930<br>19930<br>19930<br>19930<br>19930<br>19930<br>19930<br>19930<br>19930<br>19930<br>19930<br>19930<br>199300<br>19930<br>19930<br>19930<br>19930<br>199300<br>19930<br>199300<br>19930<br>19930<br>199300<br>19930<br>199                                                                       | メインメニュニ ログアウ<br>100007 管理者 長野 校:<br>o<br>面へ遷移します。<br>Tokyo Council of Social Welfare. All Rights Reserve |
| 共済会システム × 1   日 編集(E) 表示(M) お気   東京都社会福   単当者一覧   連当者一覧   連当者書号   原る   連当者名   原る   連当者名   第次   日印刷   単当者名   第次   日の刷   単当者名   第次   日の刷   単当者名   第次   日の刷   単当者名   第次   日の刷   単当者名   第次   日の別   日の別   日ののの   日の別   日の別   日の別   日の別   日の別   日の別   日の別   日の別   日の別   日の別   日の別   日の別   日の別   日の別   日の別   日の別   日の別   日の別   日の別   日の別   日の別   日の別   日の別   日の別   日の別   日の別   日の別   日の別   日の別   日の別   日の別   日の別   日の別   日の別   日のののののののののののののののののののののののののののののののののののの                                                                                                    | こ入り(Δ) ツール(D) ヘルブ(C)<br>祉協議会<br>10当まです<br>「注照 「管理者」<br>管理者<br>閲覧<br>12当者<br>ツク<br>、遷移します。 | H)<br>①ボタンをクリッ<br>発行済みの担当<br>メールアドレス<br>makiko_re.or.jp<br>tare<br>新たにこDを:<br>sachiko_re.or.jp                 | ク<br>者が一覧表示されます<br>10000時京保育圏<br>10000時京保育圏<br>10000時京保育圏<br>10000時では、東京<br>10000日に限37日本目2011<br>追加する担当者詳細画<br>10001日に限37日本目2011<br>2019                                                                                                    | メインメニュニ ログアウ<br>100007 管理者 長野 牧:<br>。<br>面へ遷移します。<br>Tokyo Council of Social Welfare. All Rights Reserve |

従事者共済会システム

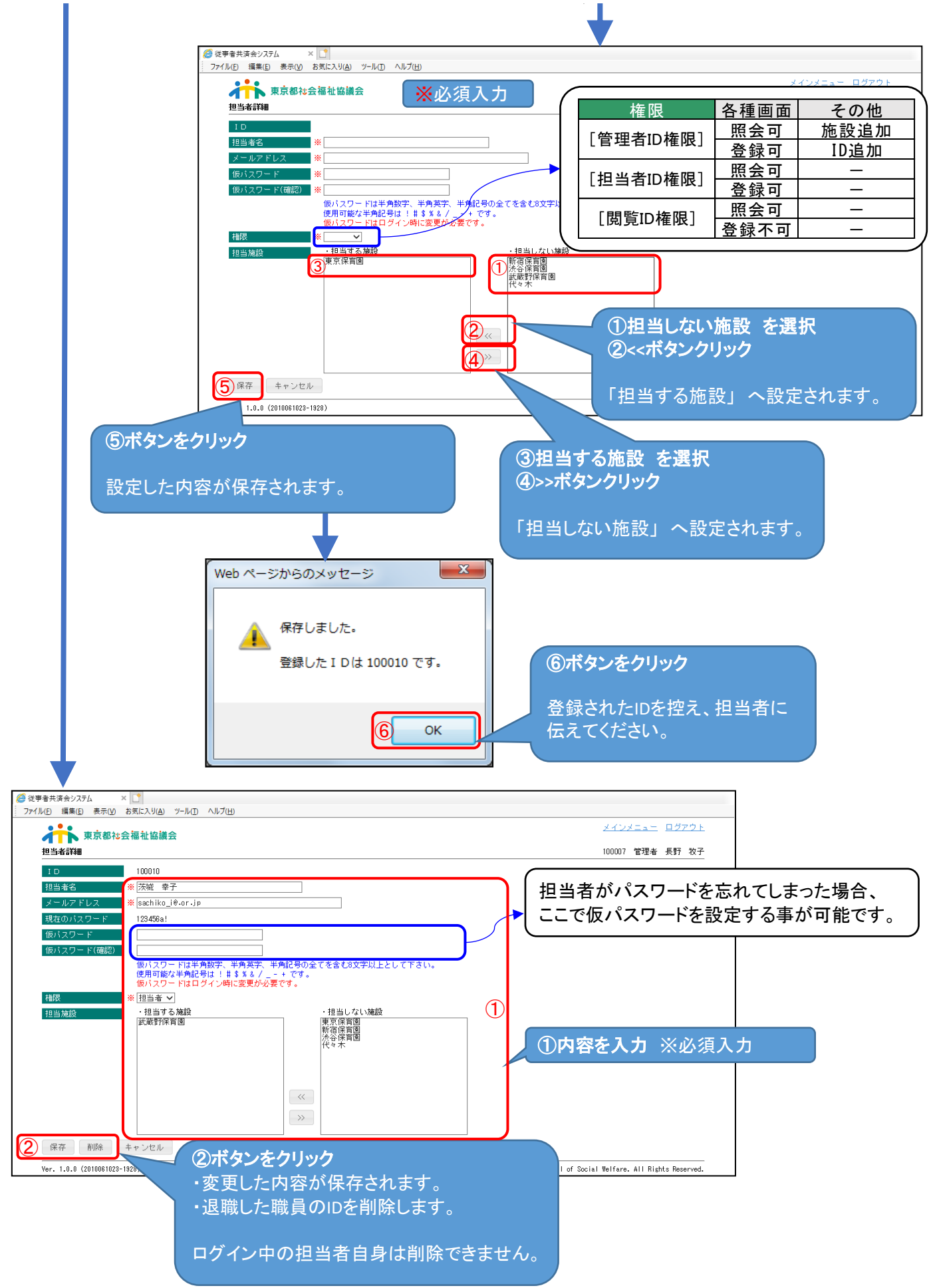